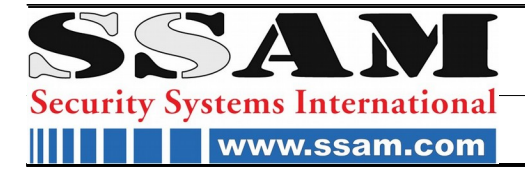

ASCOST\*STKM

Touch Sensitive Zifferncodeschloss mit Proxy Reader

# ASCOST\_STK

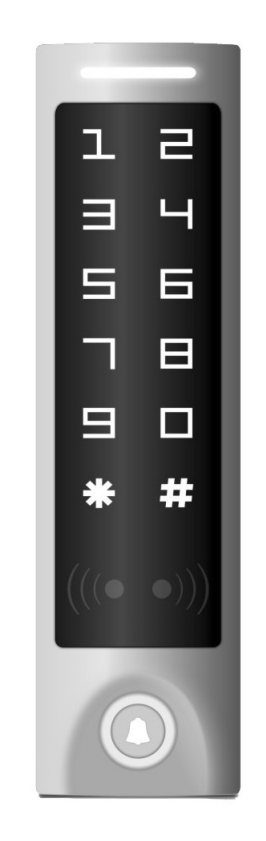

# Bedienungsanleitung

CE

# EINLEITUNG

Das STK ist ein kompaktes wasserdichtes Stand-Alone Zutrittskontrollsystem. Es unterstützt bis zu 2000 Personen mit je einem berührungslosen RFID Transponder (Tag's) und einem PIN Code. Es werden parallel zwei RFID Verfahren gelesen (EM4102/4100 und HID Proximity ) Das STK verfügt zusätzlich über einen Klingelknopf für die Verwendung ihres Türgong. Weiterhin wird der Anschluss eines externen Taster und Türkontakt unterstützt. Das STK kann mit einem Manager PIN-Code oder 2 Manager Proximitycards verwaltet werden. Weiterhin wird ein Bedrohungscode und Bedrohungstag unterstützt.

# Merkmale

Aluminiumgehäuse, stoßgeschützt wasserdicht, IP65

Touchsensitiv Tasten

Kompatibel mit 125KHz (EM, HID-Transponder)

Schaltbare Hintergrundbeleuchtung kann auf Normal ON, Normal OFF oder Auto eingestellt werden.

Türklingelschalter

Nutzung als Wiegand Leser für Tag's und PIN-Code oder Stand-Alone Zutrittskontrolle

Unterstützung Anti Passback in Verbindung mit einem weiteren STK

| Speicherkapazität         | 2000 Tags                                          |
|---------------------------|----------------------------------------------------|
| RFID Typ                  | 125KHz EM4100/4102 & HID Proximity                 |
| Versorgungsspannung       | 12V Gleichspannung (12 – 24VDC)                    |
| Stromverbrauch            | < 35mA                                             |
| Berührungslose RFID-Tags  | EM4100/4102 & HID Proximity                        |
| Technologie               | 125 kHz Proximity Tags                             |
| Lesereichweite            | 3-10cm (je nach Tag)                               |
| Externe Verdrahtung       | Potentialfreies Wechselrelais, externer Taster,    |
|                           | Türkontakt, Türgong                                |
| Wiegand Format            | 26 – 37 bit                                        |
| PIN Code                  | 4 – 6 Ziffern                                      |
| Relais                    | Potentialfreies Wechselrelais                      |
| Einstellbare Schaltzeit   | 1-99 Sekunden (Standard 5 Sek) oder Dauerschaltung |
| Belastung Relaiskontakte  | Bis 2 A                                            |
| Schutzart                 | IP65                                               |
| Betriebstemperaturbereich | -40 ℃ bis 60 ℃                                     |
| Material                  | Aluminium                                          |
| Farbe                     | Silber, Schwarz                                    |
| Maße                      | 160 x 43 x 23mm (I x b x h) ohne Montageblock      |
|                           |                                                    |

# INSTALLATION

- + Entfernen des Gehäusedeckels
- + Bohrlöcher für Kabel und Befestigungsdübel anzeichnen und bohren
- + Verkabelung durchführen, Adern verbinden
- + Unterteil anschrauben
- + Oberteil aufsetzen und festschrauben

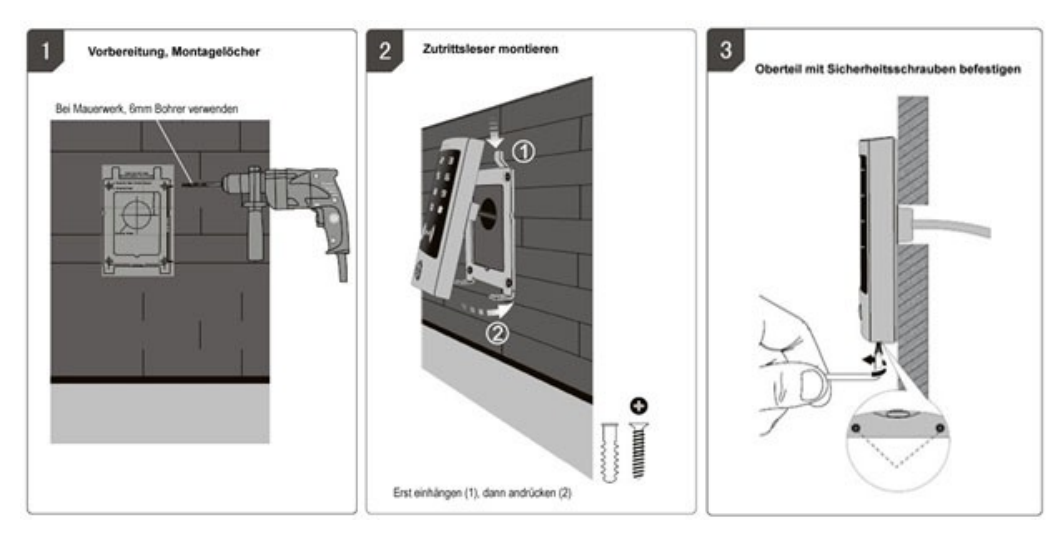

# Verkabelung

| Ader Farben | Funktion | Beschreibung                                      |
|-------------|----------|---------------------------------------------------|
| Hellgrün    | Bell_A   | Türgong                                           |
| Pink        | Bell_B   | Türgong                                           |
| Rot         | Power +  | 12-24 V stabilisierte Gleichspannung              |
| Schwarz     | GND      | Masse 0V                                          |
| Grün        | DO       | Wiegand D0                                        |
| Weiß        | D1       | Wiegand D1                                        |
| Braun       | D_in     | Türkontakt                                        |
|             |          | (Schaltung LED grün in Betriebsart Wiegand Leser) |
| Gelb        | Open     | Taster für Türöffnung                             |
|             |          | (Buzzerfunktion in Betriebsart Wiegand Leser)     |
| Blau        | NO       | Relais Kontakt Schließer                          |
| Lila        | COM      | Relais Wechsler                                   |
| Orange      | NC       | Relais Kontakt Öffner                             |
| Grau        | Alarm-   | Alarmausgang                                      |

# **Bedienelemente**

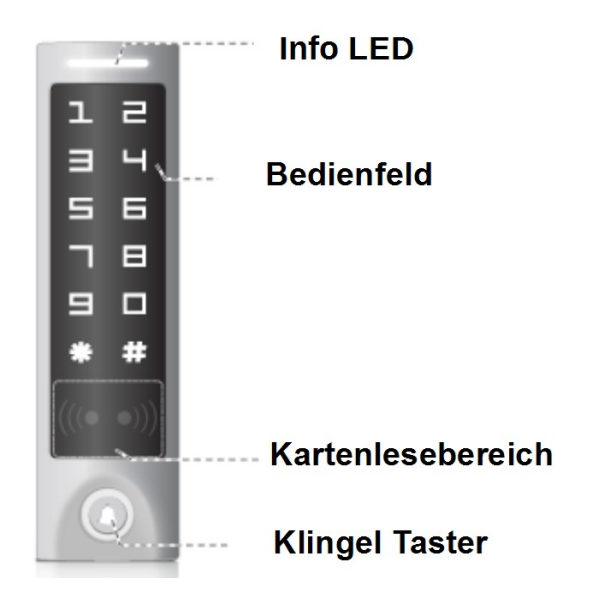

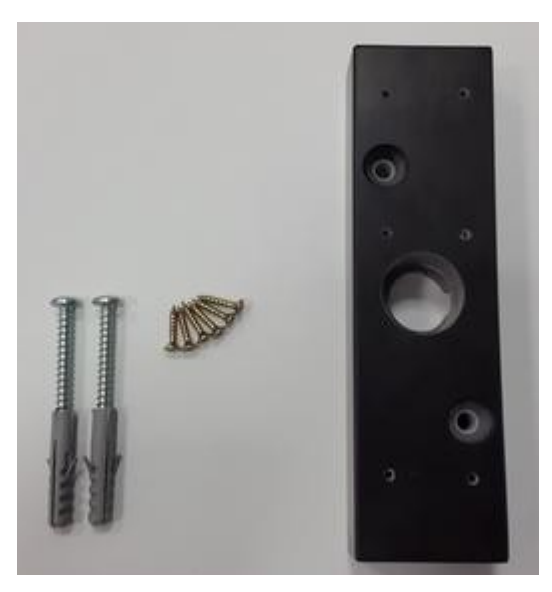

Montagematerial

# Verdrahtung

#### Verdrahtung

Beispiel 1 : Elektrischer Türöffner (Arbeitsstrom) offen bei Bestromung

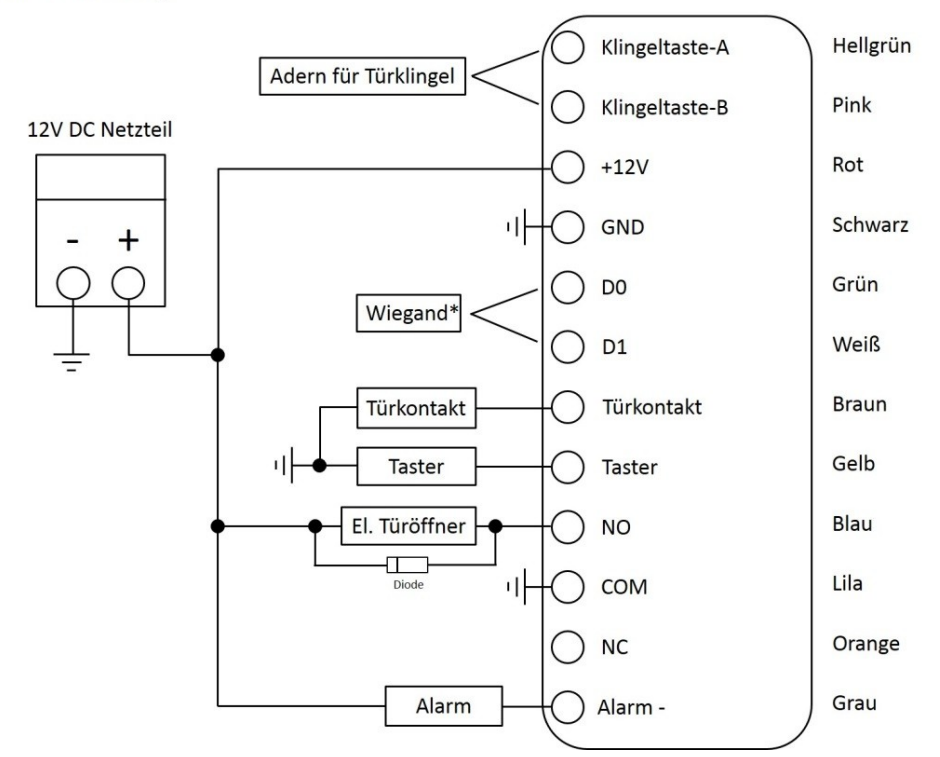

# Verdrahtung Beispiel 2 : Garagentorantrieb

Klingeltaste-A Hellgrün ) Pink Klingeltaste-B ) 12V DC Netzteil +12V Rot ) 마 Schwarz GND ) +  $\cap$ DO Grün ()Weiß D1  $\bigcirc$ Türkontakt Braun  $\bigcirc$ Gelb i] Taster Taster Blau NO ()Torantrieb COM Lila ) Orange Ο NC Grau Alarm Alarm -

Verdrahtung Beispiel 3 : Wiegand Leser

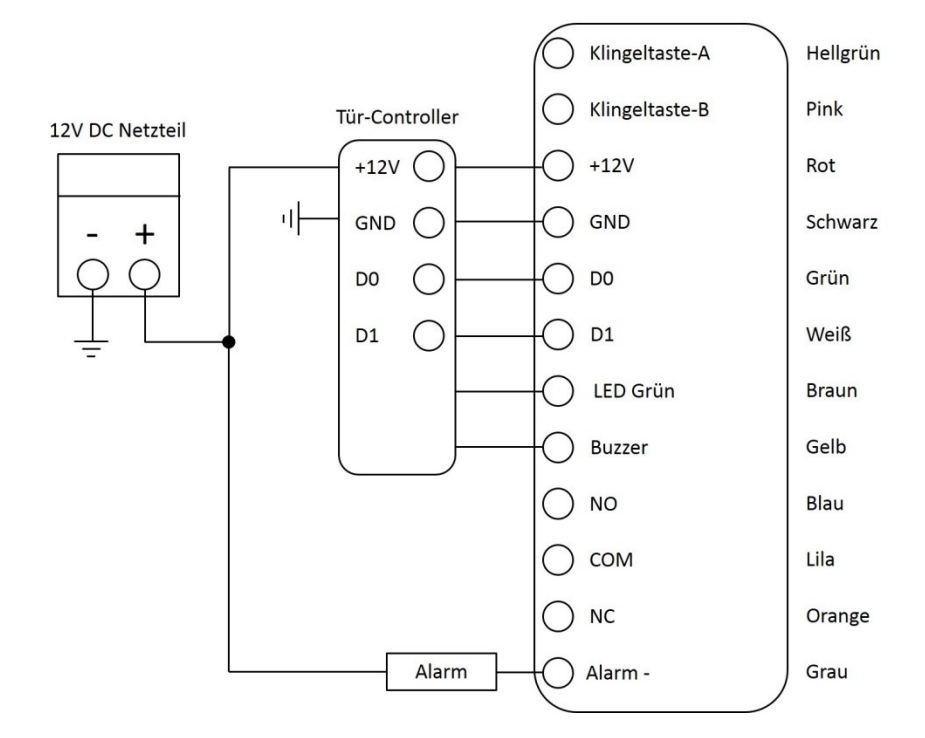

# PROGRAMMIERUNG

Die Programmierung kann je nach Anwendung und Konfiguration unterschiedlich ausgeführt werden.

# Allgemeine Informationen

- Programmiercode: Der Standard Programmiercode lautet 8888888. Um in den Programmiermodus zu gelangen geben Sie bitte: \*888888# ein. Der Programmiercode sollte spätestens nach Abschluss der Programmierung geändert werden.
- Benutzer ID Nummer: Bitte ordnen Sie den Benutzern des Systems Benutzer ID Nummern zu um bei Verlust eines Tags den entsprechenden Speicherplatz zuordnen zu können. Die Benutzer ID kann eine beliebige Zahl zwischen 1 und 2000 sein. ACHTUNG: Bitte keine führenden Nullen eingeben.
- **Tag**: Die Tagnummer ist die einmalige interne UID im Format 8 stellig (WEG26)

# Starten und Verlassen der Programmierung

| Programmierschritt       | Tastenkombination                         |
|--------------------------|-------------------------------------------|
| Programmierung starten   | *(Manager Code) # Werkseinstellung 888888 |
| Programmierung verlassen | **                                        |

#### Ändern des Manager Codes

| Programmierschritt             | Tastenkombination                                       |
|--------------------------------|---------------------------------------------------------|
| 1. Programmierung starten      | *(Manager Code) #                                       |
| 2. Neuen Manager Code vergeben | 0 (Neuer Manager Code) # (nochmal neuer Manager Code) # |
| 3. Programmierung verlassen    | **                                                      |

# Werkseinstellungen wiederherstellen

#### Programmierschritt

| 1. Gerät von der Stromversorgung trennen                                                            |
|----------------------------------------------------------------------------------------------------|
| 2. Stromversorgung wiederherstellen und innerhalb von 2s * Taste drücken. Zur Bestätigung des Reset |
| werden zwei kurze Pieptöne ausgegeben.                                                              |
| 3. * Taste loslassen                                                                                |
| Die gespeicherten Tags und PIN Codes bleiben erhalten.                                              |

# Tag hinzufügen mit Managerkarte (PIN Codes können nicht mit den Managerkarten hinzugefügt werden)

| Programmierschritt             | Aktion                                                  |
|--------------------------------|---------------------------------------------------------|
| 1. Manager ADD Karte vorhalten |                                                         |
|                                | Zu berechtigende Tags Schlüsselanhänger oder            |
|                                | Karten nacheinander vorhalten. Die Speicherplatz Nummer |
|                                | (Benutzer ID) wir dabei automatisch hochgezählt.        |
| 2. Manager ADD vorhalten       |                                                         |

# Benutzer hinzufügen mit Programmiercode (5 Varianten)

| Programmierschritt                           | Tastenkombination                                       |
|----------------------------------------------|---------------------------------------------------------|
| 1. Programmierung starten                    | * (Manager Code) #                                      |
| 2. Tag hinzufügen: (automatische Vergabe der | 1 (Tag vorhalten)#                                      |
| nächsten verfügbaren Benutzer ID)            | Es können beliebig viele Transponder hintereinander ins |
|                                              | System eingelernt werden                                |

| ODER                                         |                                                           |
|----------------------------------------------|-----------------------------------------------------------|
| 2. Tag hinzufügen: gezieltes Auswählen einer | 1 (Benutzer ID) # (Tag vorhalten) #                       |
| Benutzer ID                                  | Die Benutzer ID kann jede Nummer zwischen 1 und 2000 sein |
| ODER                                         |                                                           |
| 2. Tag hinzufügen: über Tagnummer            | 1 (Eingabe der 8-stelligen Tagnummer) #                   |
| ODER                                         |                                                           |
| 2. Tag hinzufügen über Tagnummer und         | 1 (Benutzer ID) # (Eingabe der 8-stelligen                |
| gezieltes Auswählen einer Benutzer ID        | Tagnummer) #                                              |
| ODER<br>2. PIN Code hinzufügen:              | 1 (Benutzer ID) # 4 – 6 Ziffern PIN Code #                |
| 3. Programmierung verlassen                  | **                                                        |
|                                              |                                                           |

# Tag löschen mit Mangerkarten (PIN Codes können nicht mit den Managerkarten gelöscht werden)

| Programmierschritt               | Aktion                                         |
|----------------------------------|------------------------------------------------|
| 1. Manager DELET Karte vorhalten |                                                |
|                                  | Berechtigte Tags Schlüsselanhänger oder Karten |
|                                  | nacheinander vorhalten.                        |
| 2. Manager DELETE vorhalten      |                                                |

# Benutzer löschen (4 Varianten)

| Programmierschritt                 | Tastenkombination                                       |
|------------------------------------|---------------------------------------------------------|
| 1. Programmierung starten          | * (Manager Code) #                                      |
| 2. Tag löschen über Lesemodus      | 2 (Transponder vorhalten) #                             |
| ODER                               | Es können beliebig viele Transponder hintereinander aus |
| 2. Tag und PIN Code löschen über   | dem System gelöscht werden                              |
| Benutzer-ID                        | 2 (Benutzer-ID) #                                       |
| ODER                               | Die Benutzer ID kann jede Nummer                        |
| 2. Tag löschen über Tagnummer      | zwischen 1 und 2000 sein                                |
| ODER                               | 2 (Eingabe der 8-stelligen Transpondernummer) #         |
| 2. Alle Tags und PIN Codes löschen | 20000 #                                                 |
| 3. Programmierung verlassen        | **                                                      |

# Zutrittsart konfigurieren

| Programmierschritt                                                                | Tastenkombination |
|-----------------------------------------------------------------------------------|-------------------|
| 1. Programmierung starten                                                         | *(Manager Code) # |
| 2. Zutritt nur mit Tag                                                            | 30#               |
| ODER                                                                              |                   |
| 2. Zutritt mit Tag und PIN-Code                                                   | 31#               |
| (der Standard PIN lautet: 1234# und wird geändert durch:                          |                   |
| * Einlesen Tag<br>Eingabe alter PIN<br># Eingabe neuer PIN<br># Eingabe neuer PIN |                   |

| <b>ODER</b><br>2. Zutritt mit Tag oder PIN-Code | 32# |
|-------------------------------------------------|-----|
| Werkseinstellung                                |     |
| 3. Programmierung verlassen                     | **  |

# Änderung des PIN Code für Betriebsart Tag + PIN Code

| Programmierschritt                        | Tastenkombination |
|-------------------------------------------|-------------------|
| 1. Aktivierung Änderungsmodus             | **                |
| 2. Einlesen Transponder                   |                   |
| 3. Eingabe alter PIN Code (Standard 1234) | alter PIN Code #  |
| 4. Eingabe neuer PIN Code                 | neuer PIN Code #  |
| 5. Wiederholung neuer PIN Code            | neuer PIN Code #  |
| ODER                                      |                   |
| 2. Eingabe Benutzer ID                    | Benutzer ID       |
| 3. Eingabe alter PIN Code (Standard 1234) | alter PIN Code #  |
| 4. Eingabe neuer PIN Code                 | neuer PIN Code#   |
| 5. Wiederholung neuer PIN Code            | neuer PIN Code #  |
| 3. Programmierung verlassen               | **                |

# **Relais Funktionen**

| Programmierschritt                          | Tastenkombination                                        |
|---------------------------------------------|----------------------------------------------------------|
| 1. Programmierung starten                   | *(Manager Code) #                                        |
| 2. Schaltzeit des Relais ändern (dynamisch) | 4 (1 - 99) # Die Schaltzeit des Relais kann von 1 bis 99 |
| ODER                                        | Sekunden (Werkseinstellung ist 50 ms)                    |
| 2. Schaltzeit 50 ms (Werkseinstellung)      | 4 0                                                      |
|                                             |                                                          |
| ODER                                        | 651 #                                                    |
| 2. Dauerschaltung (statisch)                | Das Relais schaltet nach Tag Erkennung EIN und           |
|                                             | verbleibt bis zur nächsten Erkennung. EIN-AUS-EIN usw.   |
| und                                         |                                                          |
| 3. Dauerschaltung wieder beenden            | 650 #                                                    |
| (Werkseinstellung)                          |                                                          |
| 3. Programmierung verlassen                 | **                                                       |

# Alarm

# Sabotagekontakt

Wenn der sTouch / sKey im laufenden Betrieb demontiert wird, wird das akustische Alarmsignal aktiviert (Sabotagekontakt). Dafür muss der Sabotagesensor mit: **\*(Manager Code) #841#\*** aktiviert werden.

# Türkontakt Alarm

Wenn bei montiertem Türkontakt die Tür ohne Berechtigung geöffnet wird, wird das akustische Alarmsignal und der Alarmausgang im Smart Terminal aktiviert.

# Bedrohungsalarm

Wenn ein Bedrohungstag / 8 stelliger Bedrohungscode verwendet wird, wird die Tür geöffnet,

der Alarmausgang im Smart Terminal aktiviert aber das akustische Alarmsignal wird nicht aktiviert.

# Rückstellung des Alarms

Der Alarm kann mit einem Manager-Tag oder dem Manager Code zurückgesetzt werden.

Die Alarmdauer wird nach der eingestellten Alarmzeit automatisch abgeschaltet.

# Alarmsignalisierung bei nicht berechtigter Eingabe

Die Sperrzeit wird nach 10 Fehlversuchen für 10 Minuten aktiviert. Der akustische Sperralarm kann bis zu 30 Minuten eingestellt werden.

| Programmierschritt          | Tastenkombination             |
|-----------------------------|-------------------------------|
| 1. Programmierung starten   | *(Manager Code) #             |
| 2. Sperrzeit AUS            | 8 5 0 # (Werkseinstellung)    |
| ODER                        |                               |
| 2. Sperrzeit EIN            | 8 5 1 # 10 minütige Sperrzeit |
| ODER                        |                               |
| 2. Sperralarm EIN           | 852#                          |
|                             |                               |
| 3. Programmierung verlassen | **                            |

Abschaltung des Alarms durch Vorhalten eines berechtigten Tags

oder Eingabe Managercode gefolgt von #

# Sound und LED Signale

| Vorgang              | Logo LED     | Signalton |
|----------------------|--------------|-----------|
| Standby              | Weiß         |           |
| Tastendruck          |              | kurz      |
| Transponder          | Grün         | lang      |
| Türöffnung           | Grün         | lang      |
| Vorgang positiv      | Grün         | lang      |
| Vorgang negativ      |              | 3 x kurz  |
| Codeeingabe          | Rot          |           |
| Transponder und Code | Rot          |           |
| Multicard            | Rot          |           |
| Startmenü            | schnell weiß |           |
| Untermenü            | Rot          |           |
| In Bearbeitung       | Orange       |           |
| Manager Card Start   | Orange       | 2 x kurz  |
| Manager Card Fertig  | Weiß         | lang      |
| Alarm                | Schnell Rot  | Alarm     |
| Rückmeldesignal      |              | Ding-Dong |

# Erweiterte Funktions- und Konfigurationsmöglichkeiten

| Programmiercode *(Manager Code) # | Eingabe  | Funktion                                 | Beenden |
|-----------------------------------|----------|------------------------------------------|---------|
| 61                                | Тад      | Manager Hinzufügen Tag (Karte) erstellen | **      |
| 01                                | einlesen |                                          | ~~      |
| 62                                | Тад      | Manager Löschen Tag (Karte) erstellen    | **      |
|                                   | einlesen |                                          |         |
| 63                                | Тад      | Bedrohungstag (Karte) erstellen          | **      |
|                                   | einlesen |                                          |         |

| 64   | PIN Code (8 | Bedrohungs-PIN-Code erstellen                            |    |
|------|-------------|----------------------------------------------------------|----|
|      | Ziffern)    |                                                          | ** |
| 650# |             | Relais Normal Werkseinstellung                           | ** |
| 651# |             | Relais Dauerschaltung                                    | ** |
| 66   | 1-10#       | Multi Tag (Karte) Modus                                  |    |
|      |             | Werkseinstellung 1                                       | ** |
| 691  |             | Administrator Türöffnung                                 | ** |
| 70   | 1-15#       | Facility Code (Werkseinstellung: 0)                      | ** |
| 710# |             | Wiegand Reader Modus                                     | ** |
| 711# |             | Standalone Zutrittskontrolle (Werkseinstellung)          | ** |
| 715# |             | Antipassback Funktion                                    | ** |
| 72   | 26-37#      | Wiegandmodus 26-37 bit Werkseinstellung: 26              | ** |
| 73   | 0#          | 4-6 Ziffern, Eingabe von Tag                             | ** |
| 73   | 1#          | 4 bit Ausgabeformat für jeden Tastendruck entspricht     | ** |
|      |             | Werkseinstellung                                         |    |
| 73   | 2#          | 8 bit Ausgabeformat für jeden Tastendruck                | ** |
| 74   | 0#          | Deaktivierung Alarm                                      | ** |
| 74   | 1-3#        | Alarmzeit 0 -3 Minuten (Werkseinstellung: 1)             | ** |
| 81   | 0#          | Schaltet LED aus                                         | ** |
| 81   | 1#          | Schaltet LED an (Werkseinstellung)                       | ** |
| 82   | 0#          | Deaktivierung Piepton für Tastureingabe                  | ** |
| 82   | 1#          | Aktivierung Piepton für Tastureingabe (Werkseinstellung) | ** |
| 83   | 0#          | Deaktivierung Tastaturbeleuchtung                        | ** |
| 83   | 1#          | Aktivierung Tastaturbeleuchtung (Werkseinstellung)       | ** |
| 83   | 2#          | Aktivierung Tastaturbeleuchtung bei Annäherung           | ** |
| 84   | 0#          | Deaktivierung Sabotagesensor (Werkseinstellung)          | ** |
| 84   | 1#          | Aktivierung Sabotagesensor                               | ** |
| 85   | 0#          | Deaktivierung Tastatursperre bei 10 ungültigen           |    |
|      |             | Tag und Alarm (Werkseinstellung)                         | ** |
| 85   | 1#          | Aktivierung Tastatursperre für 10 Minuten, wenn 10 x     |    |
|      |             | falscher PIN Code oder ungültiger Tag eingelesen         | ** |
|      |             | wurde                                                    |    |
| 85   | 2#          | Aktivierung Alarm für 10 Minuten, wenn 10 x falscher PIN | _  |
|      |             | Code oder ungültiger Tag eingelesen wurde                | ** |

# Nutzung als Wiegand Reader

| Programmiercode *(Manager Code) # | Eingabe | Funktion                                                       | Beenden |
|-----------------------------------|---------|----------------------------------------------------------------|---------|
| 72                                | 26-37#  | Aktivierung Betriebsart Wiegand Reader                         | **      |
| 73                                | 0#      | 4-6 Ziffern werden als Tag ID gesendet                         | **      |
| 73                                | 1#      | Tastendruck wird als 4 bit Ausgabe gesendet (Werkseinstellung) | **      |
| 73                                | 2#      | Tastendruck wird als 8 bit Ausgabe gesendet                    | **      |
| 74                                | 0#      | Alarm beenden                                                  | **      |

# Alarmfunktionen

| Programmiercode   | Eingabe | Funktion                                    | Beenden |
|-------------------|---------|---------------------------------------------|---------|
|                   |         |                                             |         |
| *(Manager Code) # |         |                                             |         |
| 74                | 0#      | Alarm deaktivieren                          | **      |
| 74                | 1-3#    | Alarmzeit 0-3 Minuten (Werkseinstellung: 1) | **      |

#### Klingeltaster konfigurieren

| Programmiercode <b>*(Manager Code) #</b> | Eingabe | Funktion                                  | Beenden |
|------------------------------------------|---------|-------------------------------------------|---------|
| 75                                       | 0#      | Deaktivierung Klingeltong                 | **      |
| 75                                       | 1#      | Aktivierung Klingelton (Werkseinstellung) | **      |

# PIN-Codeeingabe in Verbindung mit den Türcontrollern SC3001NT, SC3002NT, SC3004NT

Wenn verschiedene PIN-Codes mit Personenzuordnung vergeben werden sollen, ist der Wiegandmodus <34bit> und das Ausgabeformat <virtuelle Nummer> einzustellen.

| Wiegandübertragung:     | *(Manager | <sup>•</sup> Code) # 71 0 # <del>* *</del> |
|-------------------------|-----------|--------------------------------------------|
| Wiegandmodus 34bit:     | *(Manage  | r Code) # 72 34 #   **                     |
| Ausgabeformat virtuelle | Nummer:   | *(Manager Code) # 73 0 # **                |

#### **Beispiele:**

#### Ausgabe des PIN-Codes (4-6 stellig) bei unterschiedlichen Wiegand-Übertragungen

| Eingabe am sKey/sTouch Reader | Interpretation mit Wiegand 26 | Interpretation mit Wiegand 34 |
|-------------------------------|-------------------------------|-------------------------------|
| 0001                          | 1                             | 1                             |
| 1000                          | 1000                          | 1000                          |
| 1234                          | 1234                          | 1234                          |
| 9999                          | 9999                          | 9999                          |
| 10000                         | 10000                         | 10000                         |
| 12345                         | 12345                         | 12345                         |
| 38496                         | 38496                         | 38496                         |
| 65535                         | 65535                         | 65535                         |
| 65536                         | 100000                        | 65536                         |
| 70000                         | 104464                        | 70000                         |
| 99999                         | 134463                        | 99999                         |
| 100000                        | 134464                        | 100000                        |
| 111111                        | 145575                        | 111111                        |
| 123456                        | 157920                        | 123456                        |
| 553498                        | 829210                        | 553498                        |
| 789789                        | 1203357                       | 789789                        |
| 999999                        | 1516959                       | 999999                        |

Wiegand26 zählt bis max. 65535, darüber hinausgehende Eingaben werden mit führender 1 und der

Differenz angezeigt.

70000 - 65536 = 4464 Angezeigt wird: 104464

# Nutzertabelle

| Objektadresse | Ob | iekta | dres | sse |
|---------------|----|-------|------|-----|
|---------------|----|-------|------|-----|

Bereich:\_\_\_\_\_

Etage:\_\_\_\_\_ Tür:\_\_\_\_\_

\_\_\_\_\_

| Name | Benutzer-ID (1 bis 2000) | Tag Nr. (8-stellig) | PIN Code (4-6 Ziffern) |
|------|--------------------------|---------------------|------------------------|
|      |                          |                     |                        |
|      |                          |                     |                        |
|      |                          |                     |                        |
|      |                          |                     |                        |
|      |                          |                     |                        |
|      |                          |                     |                        |
|      |                          |                     |                        |
|      |                          |                     |                        |
|      |                          |                     |                        |
|      |                          |                     |                        |
|      |                          |                     |                        |
|      |                          |                     |                        |
|      |                          |                     |                        |
|      |                          |                     |                        |
|      |                          |                     |                        |
|      |                          |                     |                        |
|      |                          |                     |                        |
|      |                          |                     |                        |
|      |                          |                     |                        |
|      |                          |                     |                        |
|      |                          |                     |                        |
|      |                          |                     |                        |
|      |                          |                     |                        |
|      |                          |                     |                        |
|      |                          |                     |                        |
|      |                          |                     |                        |

# Verdrahtung Klingeltaste

Die Klingeltaste ist potentialfrei und mit einem Schutzwiderstand versehen. Der Innenwiderstand beträgt ca. 80 Ohm, die Kontakte dürfen mit max. 12V / 100mA belastet werden. Bei höheren Leistungen ist ein Relais oder Doorbell Decoder dazwischen zu schalten.

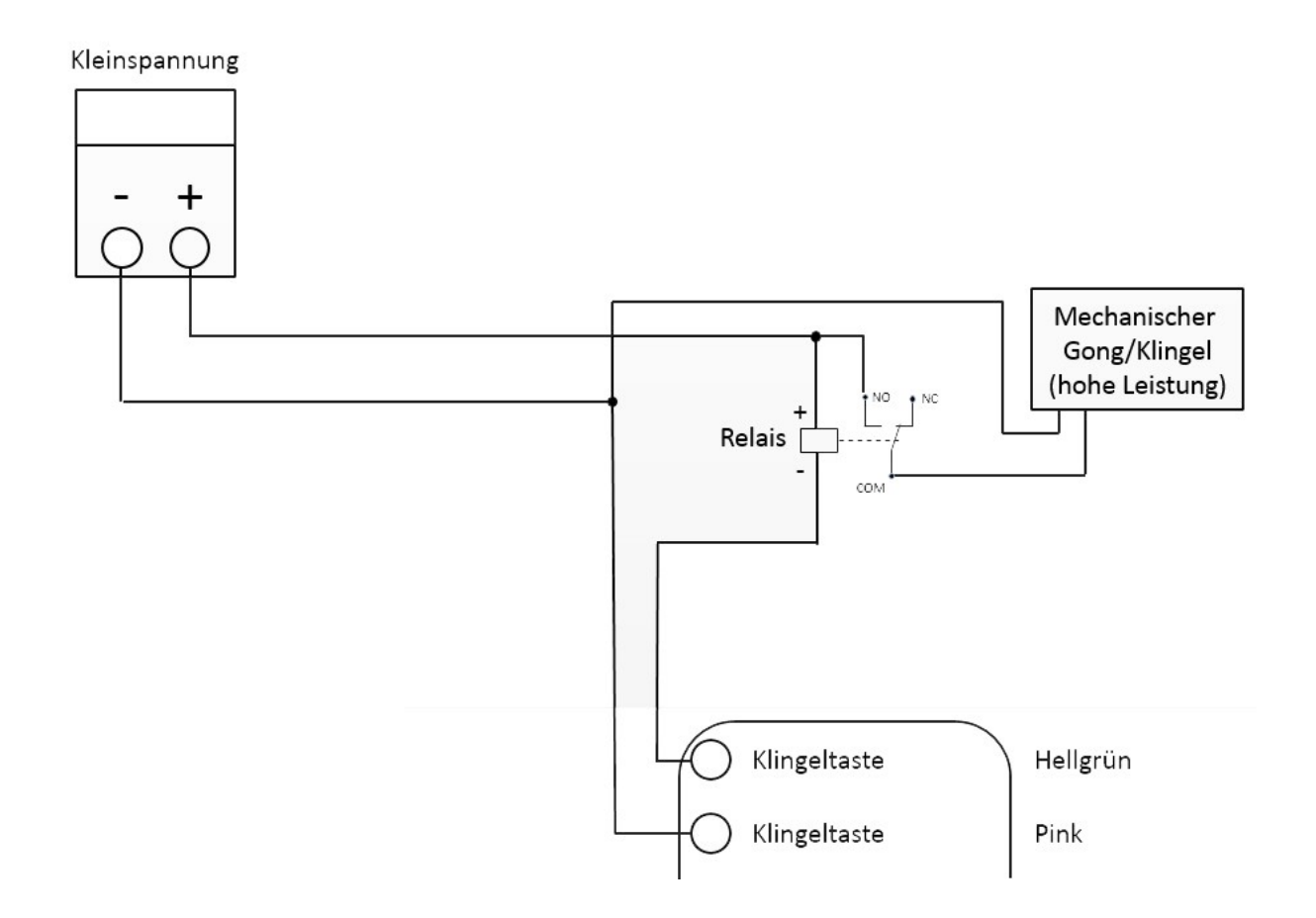

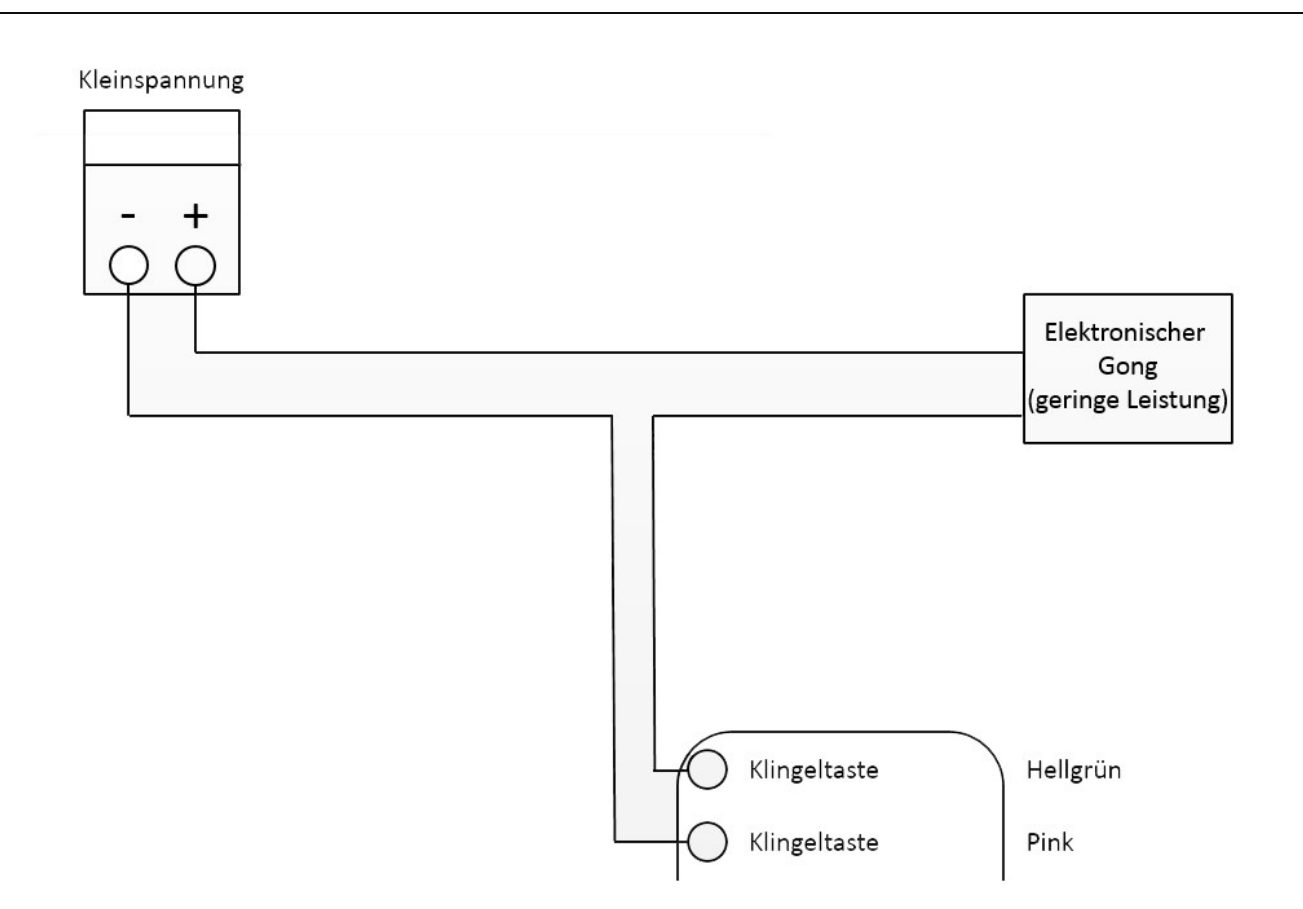